Szanowni Państwo,

Od 1 kwietnia w Gminie Piaseczno zostanie wprowadzony nowy system obsługi przedszkoli firmy Vulcan. Zmianie ulegnie sposób rejestrowania obecności dziecka w przedszkolu, dotychczasowy system Gminny na karty który Państwo znają zostanie wyłączony. W zamian za to każdy z rodziców powinien posiadać w telefonie aplikację umożliwiającą rejestrację obecności dziecka w przedszkolu.

Rejestracja wejścia i wyjścia dziecka do/z przedszkola polegała będzie na zeskanowaniu za pomocą telefonu kodu QR. Pierwszy raz rano gdy przyprowadzają Państwo dziecko do przedszkola oraz drugi raz po odebraniu dziecka z przedszkola. Kod będzie znajdował się w miejscu dotychczasowego monitora systemu na karty. Kod będzie systematycznie aktualizowany.

Dwukrotne zeskanowanie kodu wyznaczy czas pobytu dziecka w przedszkolu, który zostanie odnotowany w dzienniku grupy i przesłany do gminnego systemu naliczania opłat - Opłaty Vulcan.

Przypominamy, iż 5 pierwszych godzin pobytu w naszym przedszkolu jest bezpłatne. Opłata za każdą dodatkową godzinę wynosi 1,30 zł. Każda rozpoczęta godzina po czasie bezpłatnym liczona jest jako pełna godzina.

W przypadku nie zeskanowania kodu rano – fakt pobytu dziecka w przedszkolu będzie zaznaczany przez wychowawcę przy czym opłata będzie naliczana od godziny otwarcia przedszkola, natomiast nie zeskanowanie kodu po południu będzie skutkowało zaznaczeniem przez system czasu wyjścia dziecka równemu czasowi zamknięcia przedszkola.

### Jak uzyskać dostęp do aplikacji Dziennik Vulcan?

Proszę wejść na gminną stronę logowania do aplikacji Dzienniczek i klikamy 'Zaloguj się'

#### https://uonetplus.vulcan.net.pl/piaseczno

| <b>@</b>                     | 🕒 Logowanie (piaseczno)              | × +                                                             |         |   |   |     |         | -       |          | ×      |
|------------------------------|--------------------------------------|-----------------------------------------------------------------|---------|---|---|-----|---------|---------|----------|--------|
| ← C                          | https://cufs.vulcan                  | net.pl/piaseczno/Account/LogOn?ReturnUrl=%2Fpiaseczno%2FFS%2FLS |         | ☆ | ¢ | לַ≡ |         |         |          | •      |
| $\forall$                    | VULCAN<br>Wyobrażny sobie przyszłość |                                                                 |         |   |   |     |         |         |          |        |
|                              |                                      |                                                                 |         |   |   |     |         |         |          |        |
|                              |                                      | Logowanie                                                       |         |   |   |     |         |         |          |        |
|                              |                                      | Proszę podać e-mail i hasło                                     |         |   |   |     |         |         |          |        |
|                              |                                      | E-mail:                                                         |         |   |   |     |         |         |          |        |
|                              |                                      | Hasio:                                                          |         |   |   |     |         |         |          |        |
|                              |                                      | Załóż konto   Przywróć dostęc   Zmień hask<br>Zaloguj się >     | 2       |   |   |     |         |         |          |        |
|                              |                                      | Nie wiesz jak się zalogować? <u>Skorzystaj z naszych</u>        | porad > |   |   |     |         |         |          |        |
|                              |                                      | 🖳 www.vulcan.edu.pl/kontak                                      | t       |   |   |     |         |         |          |        |
|                              |                                      |                                                                 |         |   |   |     |         |         |          |        |
| © VULCAN 201<br>Konto VULCAN | 2-2024<br>24.1.0.10086               |                                                                 |         |   |   |     | Polityk | a prywa | tności c | ookies |

Kliknij link 'Załóż konto', a następnie wpisz adres e-mail zgodny z tym podanym w karcie dziecka.

| 🥑 🗖 🕒 Konto VULCAN - tworzenie kor | n: × +                                                                                                    |                                 |  |    | - | ٥ | × |
|------------------------------------|----------------------------------------------------------------------------------------------------|---------------------------------|--|----|---|---|---|
| ← C 🗅 https://cufs.vulcan.net      | t. <b>pl</b> /piaseczno/AccountManage/CreateAccount                                                                                                    |                                 |  | ל≡ |   |   |   |
|                                    |                                                                                                    |                                 |  |    |   |   | Î |
|                                    |                                                                                                    |                                 |  |    |   |   |   |
|                                    | Concernie konta         Magi swój adres e-mail, potwierdź autentyczność operacji i naciśnij prz         "Wytiji wiadomość".         Na podany adres e-mail system wyśle wiadomość zawierającą d         instruction.         Mechanizm zabezpieczający przeciwko robotom i robakom internetowym u         popraść Ce oddatkowe potwierdzenie. Postępuj zgodnie ze wskazówka         Atres e-mail:         Nie jestem robotem | ycisk<br>alsze<br>może<br>ni na |  |    |   |   |   |
|                                    | wyczy i katoki<br>Pywarodi - Watoki<br>Wyślij wiadomość >                                                                                                    |                                 |  |    |   |   |   |
|                                    | 🖳 www.vulcan.edu.pl/kontakt                                                                                                    |                                 |  |    |   |   |   |

Zaznacz opcję 'Nie jestem robotem', a następnie kliknij przycisk 'Wyślij wiadomość'. (Jeśli po kliknięciu opcji 'Nie jestem robotem' rozwinie się okienko weryfikacji, wykonaj polecane czynności (np. przepisz kod z obrazka) i kliknij przycisk 'Zweryfikuj'.)

Wyświetli się strona 'Podsumowanie operacji'.

| <b>Ø</b> 🗆 🗌                    | Bodsumowanie operacji x +                                                                                                    |                  |                      |                      |                      |                    | -            |          | ×      |
|---------------------------------|----------------------------------------------------------------------------------------------------|------------------|----------------------|----------------------|----------------------|--------------------|--------------|----------|--------|
| ← C                             | https://cufs.vulcan.net.pl/piaseczno/AccountManage/UnlockSummary                                                                                                    |                  |                      | ¢                    | ל≡                   |                    |              |          |        |
| $\overline{\mathbf{v}}$         | /ULCAN                                                                                                    |                  |                      |                      |                      |                    |              |          |        |
|                                 |                                                                                                    |                  |                      |                      |                      |                    |              |          |        |
|                                 |                                                                                                    |                  |                      |                      |                      |                    |              |          |        |
|                                 | Podsumowanie operacji                                                                                                    |                  |                      |                      |                      |                    |              |          |        |
|                                 | Wysłano wiadomość na zapisany w systemie adres e-mail. Wiadomość zawiera dalsze instrukcje uzyskania<br>skrzynkę poczty elektronicznej i postępować zgodnie ze wskazówkami zapisanymi w wiadomości.                                                                                                    | dostę            | pu do s              | ystemu.              | Proszę               | spraw              | dzić         |          |        |
|                                 | W szczególnych przypadkach konfiguracji usługi poczty elektronicznej wiadomość może zostać potraktowana<br>przez jakiś inny mechanizm filtrowania treści. W takim przypadku należy sprawdzić wszystkie możliwe fold<br>skrzynki dołbiorczej a skończywszy na folderach z wiadomościami odfiltrowanymi. | jako r<br>ery po | iechciar<br>czty prz | na lub zo<br>ychodzą | ostać za<br>cej, pod | ablokow<br>cząwszy | /ana<br>/ od |          |        |
|                                 |                                                                                                    |                  |                      |                      |                      |                    |              |          |        |
|                                 |                                                                                                    |                  |                      |                      |                      |                    |              |          |        |
|                                 | 🖳 www.vulcan.edu.pl/kontakt                                                                                                    |                  |                      |                      |                      |                    |              |          |        |
| © VULCAN 2012<br>Konto VULCAN 2 | 2024<br>5.1.0.10086                                                                                                    |                  |                      |                      |                      | Polityk            | a prywal     | tności c | ookies |
|                                 |                                                                                                    |                  |                      |                      |                      |                    |              |          |        |
|                                 |                                                                                                    |                  |                      |                      |                      |                    |              |          |        |
|                                 |                                                                                                    |                  |                      |                      |                      |                    |              |          |        |

Sprawdź skrzynkę swojej poczty elektronicznej i znajdź wiadomość od firmy Vulcan. Kliknij link podany w e-mailu, aby nadać hasło.

W oknie 'Aktywacja konta' w polach 'Nowe hasło' oraz 'Powtórz nowe hasło' wprowadź swoje hasło, stosując się do podpowiadanych wymagań. Zaznacz opcję 'Nie jestem robotem' i kliknij przycisk 'Ustaw nowe hasło'.

|                                                |                                                                                                    | Wyleguj                      |
|------------------------------------------------|----------------------------------------------------------------------------------------------------|------------------------------|
|                                                | Aby sedynamic disposition of shade i potentical statements         Aby sedynamic disposition of shade i potentical statements         Aby sedynamic disposition of shade i potentical statements         Bathering absorbed of the shade is a statements         Bathering absorbed of the shade is a statements         Norme hasher         Pottórz nowe hasher         Image: Image absorbed of the statements         Image: Image absorbed of the statements         Image: Image absorbed of the statements         Image: Image absorbed of the statements         Image: Image absorbed of the statements         Image: Image absorbed of the statements         Image absorbed of the statements         Image absorbed of the |                              |
| © VULCAN 2012-2024<br>Konto VULCAN 24.1.0.1086 | 🖳 www.vulcan.edu.pl/kontakt                                                                                                    | Polityka pryvatności coolies |

Wyświetli się strona 'Podsumowanie operacji' z komunikatem o zmianie hasła. Od tego momentu możesz logować się do systemu, korzystając z adresu e-mail i ustalonego przez siebie hasła.

| Podsumowanie operacji                                                                                                    |                              |
|----------------------------------------------------------------------------------------------------|------------------------------|
| Haslo użytkownika zostało zmienione.<br>Można zamknąć okno przeglądarki, ponownie otworzyć witrynę aplikacji i zalogować się za pomocę adresu e-mail i nowo ustawionego hasla. |                              |
|                                                                                                    |                              |
| © VULCAN 2012-2024<br>Kente VULCAN 24.1.0.10086                                                                                                    | Polityks prywatności cookies |
|                                                                                                    |                              |
|                                                                                                    |                              |
|                                                                                                    |                              |

### Jak zainstalować na telefonie aplikację Vulcan Obecność?

Proszę wejść na sklep Google play (Android) lub sklep App Store (iPhone) i wyszukać aplikację **Obecność VULCAN**.

Pobierz aplikację na telefon (aplikacja jest darmowa, nie wymaga podawania danych osobowych, nie śledzi użytkownika).

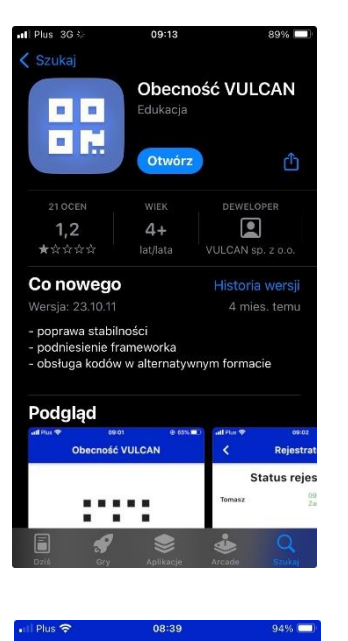

Ustawienia Brak dodanych uczniów

Uruchom aplikację i przy użyciu otrzymanego kodu dodaj dziecko. W tym celi kliknij w ikonkę 'Ustawienia' w prawym dolnym rogu i wybierz 'DODAJ'.

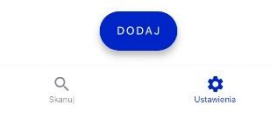

| all Plus 30 tr            | 09.17        | 00% |
|---------------------------|--------------|-----|
|                           | Dodaj ucznia |     |
| Nazwa ucznia<br>Magdalena |              |     |
| кор<br>363471             |              |     |

Wprowadź imię dziecka (istotne jeśli do przedszkola uczęszcza np. rodzeństwo) i otrzymany od wychowawcy kod dziecka, kliknij 'DODAJ'.

| 1   | 2 | 3   | 4 | 5 | 6      | 7 | 8 | 9    | 0         |
|-----|---|-----|---|---|--------|---|---|------|-----------|
| -   | 1 | ÷   | ; | ( | )      | € | & | @    | "         |
| #+= |   |     | , |   | ?      | ! | ' |      | $\otimes$ |
| ABC |   | ) į | 2 |   | spacja | а |   | goto | we        |

## Jak używać aplikacji Vulcan Obecność?

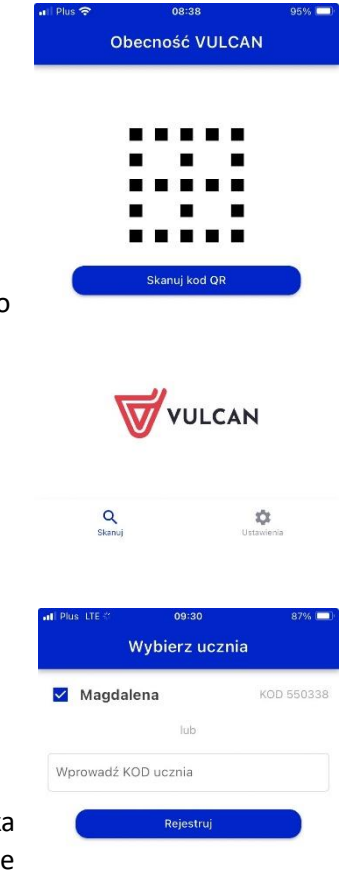

Uruchom aplikację i naciśnij 'Skanuj kod QR'.

Zeskanuj kod QR (telefon może poprosić o potwierdzenie dostępu do aparatu).

Zaznacz imię dziecka (bądź wprowadź kod dziecka – opcja jeśli np. przyprowadzasz/odbierasz inne dziecko) i kliknij 'Rejestruj'.

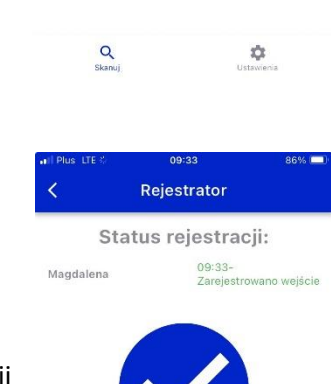

Otrzymasz potwierdzenie rejestracji wejścia/wyjścia dziecka wraz z podanym imieniem oraz godziną.

Q Skanuj

## Korzystanie z aplikacji umieszczonej na komputerze przy wejściu do przedszkola

Q

-

W celu skorzystania z opcji rejestracji wejścia/wyjścia dziecka z przedszkola na komputerze umieszczonym przy drzwiach należy:

|                                                                                                    | ना। Plus रु                                                   | 08:3<br>Obecność   | <sup>8</sup><br>VULCAN  | 95%   |
|----------------------------------------------------------------------------------------------------|---------------------------------------------------------------|--------------------|-------------------------|-------|
| Kliknąć 'Skanuj kod QR' (obowiązujący w danym tygodniu kod<br>zeskanowany zostanie automatycznie). | QR' (obowiązujący w danym tygodniu kod<br>nie automatycznie). | Skanuj k           | od QR                   |       |
|                                                                                                    |                                                               | Vu                 | ILCAN                   |       |
|                                                                                                    |                                                               | <b>Q</b><br>Skanuj | Ustawien                | ia    |
|                                                                                                    | •#1 Plus LTE                                                  | ॰ ०९ः<br>Wybierz   | <sup>30</sup><br>ucznia | 87% - |
|                                                                                                    | Wprowa                                                        | adź KOD ucznia     |                         |       |
| Wprowadzić kod dziecka i kliknąć 'Rejestruj'.                                                      |                                                               | Rejes              | struj                   |       |
|                                                                                                    |                                                               |                    |                         |       |
|                                                                                                    |                                                               |                    |                         |       |

# Jak zgłaszać nieobecność w Dzienniczek Vulcan

Aby zgłosić nieobecność w Dzienniczek Vulcan przejdź do zakładki 'Ewidencja obecności' na karcie 'ZGŁOSZENIE NIEOBECNOŚĆ'

|     | • AA • PRZEDSZKOLE                                            |                              | & →<br>₩                                                                          |  |
|-----|---------------------------------------------------------------|------------------------------|-----------------------------------------------------------------------------------|--|
| 🗩 W |                                                               |                              | Uczeń: g2 "Grupa II" 2023 - 👻                                                     |  |
|     | Ewidencja obecności EWIDEN<br>Ogłoszenia                      |                              | Nieobecność na posiłkach można załaszać do godziny 08.00 dnia.                    |  |
|     | Zebrania Zocov<br>Dane dziecka<br>Szkoła i nauczyciele Zgłosz | zone nieobecności            | na który zaplanowano posiłek.                                                     |  |
|     | Podręczniki<br>Jadłospis<br>Opłaty                            |                              | Brak zgłoszonych nieobecności.                                                    |  |
|     | Formularze<br>Dostęp mobilny                                  |                              |                                                                                   |  |
|     | Pomoc                                                         |                              |                                                                                   |  |
|     |                                                               |                              |                                                                                   |  |
|     |                                                               |                              |                                                                                   |  |
|     |                                                               |                              |                                                                                   |  |
|     | Copyright by VULCAN Sp. z o.o UONE                            | (+, wersja: 24.03.0000.58345 | Deklaracja dostępności Klauzula informacyjna Polityka cookle Polityka prywatności |  |

Kliknij 'ZGŁOS NIEOBECNOŚĆ' i zaznacz odpowiednie dni.

| • AA PRZEDSZKOLE NR 3 W                                                      | PIASECZNIE                                                                         | 8             | > |  |
|------------------------------------------------------------------------------|------------------------------------------------------------------------------------|---------------|---|--|
|                                                                              |                                                                                    |               |   |  |
| Ewidencja obecności EWIDENCJA                                                |                                                                                    |               |   |  |
| Ogłoszenia<br>Zebrania<br>Dane dziecka                                       | BECNOŚĆ                                                                            |               |   |  |
|                                                                              |                                                                                    |               |   |  |
| Podręczniki<br>Jadrozyńs<br>Opłaty<br>Formularze<br>Dostęto mobilov<br>Pomoc | Zgłoszenie nieobecności<br>Nieobecność od+<br>23.03.2024<br>do dnia+<br>23.03.2024 | 224452 ANULUJ |   |  |
|                                                                              |                                                                                    |               |   |  |

# Jak sprawdzać bieżące rozliczenia pobytu

Przejdź do zakładki 'Opłaty' aby sprawdzić rozliczenie miesięczne.

|  |                                     | DLE                          |                  |                          |                             | 8 >                             |  |
|--|-------------------------------------|------------------------------|------------------|--------------------------|-----------------------------|---------------------------------|--|
|  |                                     |                              |                  |                          |                             | <b>WULCAN</b>                   |  |
|  | 🛨 Witryna ucznia/r                  | odzica                       |                  |                          | Uczeń: g2 "Grup             | pa II" 2023 - 🔹 👻               |  |
|  | Ewidencja obecności                 | NALICZENIA PŁATNO            | DŚCI             |                          |                             |                                 |  |
|  | Ogłoszenia                          |                              |                  |                          |                             |                                 |  |
|  | Zebrania                            | Szczegóły                    |                  |                          |                             |                                 |  |
|  | Dane dziecka                        |                              |                  | Brak danvch              |                             |                                 |  |
|  | Szkoła i nauczyciele<br>Podraczniki |                              |                  |                          |                             |                                 |  |
|  | Jadłospis                           |                              |                  |                          |                             |                                 |  |
|  | Oplaty                              | Rozliczenia mie              | sięczne          |                          |                             |                                 |  |
|  | Formularze                          | MIESIĄC                      | NALICZENIE POBYT | NALICZENIE<br>WYŻYWIENIE | KWOTA WPŁATY                |                                 |  |
|  | Dostęp mobilny                      | 03.2024                      | 10.40 zł         | brak naliczenia          | 50.00 zł                    | SZCZEGÓŁY                       |  |
|  | Pomoc                               |                              |                  |                          |                             |                                 |  |
|  |                                     |                              |                  |                          |                             |                                 |  |
|  |                                     |                              |                  |                          |                             |                                 |  |
|  |                                     |                              |                  |                          |                             |                                 |  |
|  |                                     |                              |                  |                          |                             |                                 |  |
|  |                                     |                              |                  |                          |                             |                                 |  |
|  |                                     |                              |                  |                          |                             |                                 |  |
|  |                                     |                              |                  |                          |                             |                                 |  |
|  |                                     |                              |                  |                          |                             |                                 |  |
|  | Copyright by VULCAN Sp.             | z o.o UONET+, wersja: 24.03. | 0000.58345       | Deklaracja dostępności   | Klauzula informacyjna Polit | yka cookie Polityka prywatności |  |

Na karcie 'PŁATNOŚCI' znajdziesz kwotę bieżące rozliczenia, uwzględniająca ewentualne nadpłaty lub niedopłaty z poprzednich miesięcy.

| • A<br>V PRZEDSZKOLE                                                                                                    | 8 ×                                                                                                    |  |
|----------------------------------------------------------------------------------------------------|----------------------------------------------------------------------------------------------------|--|
| PRZEDSZKOLE      Witryns ucznia/rodzica      wiekawa sobornóś      Ogłaszawia      Zobania      Odłaszawia      Skola i nauczyckie      Podręczniał      Jadroga      Ostąp nobilny      Pemoc      Podręczniał      Addroga      Skola i nauczyckie      Podręczniał      Jadroga      Podręczniał      Jadroga      Podręczniał      Podręczniał | Verzetie       2*Gragea (II* 2023)         An wiskingsschwage wurj liefdoottes altij wurgelater wit kastie. Statzig ledynie wie selach         An Wirzsche wegtelinkoot is sternstatuig lief z jedoostes. |  |
|                                                                                                    |                                                                                                    |  |
| Copyright by VULCAN Sp. z o.o UONET+, wersja: 24.03.0000.58345                                                                                                    | Deklaracja dostępności Klauzula informacyjna Polityka cookie Polityka prywatności                                                                                                    |  |